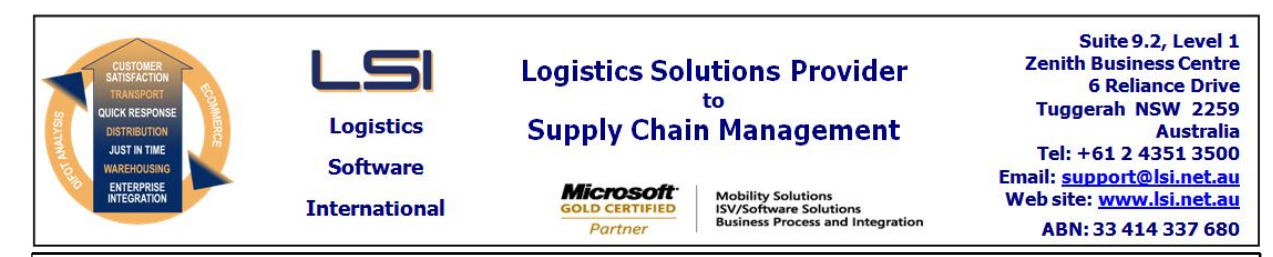

## iSupply software application - release advice - version 8.6.1.1

## Prerequisites - iSupply

Prerequisites - iSupplyRF

Microsoft .NET Compact Framework 3.5

iSupply version 8.5.1.1 Mic Microsoft .NET Framework 4.0 Microsoft Report Viewer 2010 SP1 SAP Crystal Reports Runtime Engine for .NET Framework 4

# iSupply release and version details

| iSupply version:       |
|------------------------|
| Release status:        |
| Applications released: |

8.6.1.1 General release iSupply, iSupplyWeb, iSupplyRF

This release must be installed to the test environment and user acceptance tested before installation to the live environment

## iSupply version 8.6.1.1 MSI path and name: SQL update scripts:

released 22/10/2012 (018073) http://www.lsi.net.au/files/versions/iSupply-8-6-1-1.zip DB8-6-1-1.sql

## **Release inclusions and notes**

| Job-no     | Code        | Details/remarks                                                                                                    |
|------------|-------------|----------------------------------------------------------------------------------------------------|
| 017935     | PM          | iSupplyPortal                                                                                                    |
| 01/955     | ΓM          | Launch new browser based portal for iSupplyWMS<br>iSupply/iSupplyPortal                                                                   |
| 018004     | SC          | iSupply Stock Take-Up<br>New Windows CE application to perform stock take-ups for single products in a<br>bin location<br>iSupplyRF [TD6] |
| 018005     | SC          | Import Orders<br>Add action types <add> and <cancel> to import XML<br/>iSupply</cancel></add>                                             |
| 018073     | LS          | Consignment Details Enquiry<br>Show correct receiver address in search list of consignments for returns<br>iSupply/iSupplyWeb             |
| 018073     | LS          | Export Consignment Data to Transporter<br>Print consignments in c/note number sequence on export report<br>iSupply                        |
| 018086     | SM          | Print Manifest Details<br>Rectify program error when reprinting for a date range<br>iSupply                                               |
| 018097     | РМ          | Pick/Pack<br>Rectify incorrect SSCC incrementing logic<br>iSupply/iSupplyRF                                                               |
|            |             | Incorporations from fix versions                                                                                                    |
|            |             | From version 8.4.2.2                                                                                                    |
| 018048     | ΥM          | Consignment Details Entry<br>Rectify loss of dangerous goods data when in change mode<br>iSupply                                          |
| 018076     | ΥM          | Export Sales Orders with Consignment Details<br>Improve the data content of the consignment note number in the export file<br>iSupply     |
|            |             | From version 8.4.6.1                                                                                                    |
| 018092     | ТА          | Print Freight Labels<br>Rectify non-printing of Toll Priority A4 freight labels to the laser printer<br>iSupply                           |
| New mainta | ainable set | tings                                                                                                    |
| Setting    |             | Details                                                                                                    |
|            |             |                                                                                                    |

| User Accounts                     | Domain               |  |  |  |
|-----------------------------------|----------------------|--|--|--|
| User Accounts                     | Domain user name     |  |  |  |
| User Accounts                     | Domain password      |  |  |  |
| User Accounts                     | Reports root folder  |  |  |  |
| Sender Details                    | Current order number |  |  |  |
| Import/export file format changes |                      |  |  |  |
|                                   |                      |  |  |  |
| Transaction                       | Data fields          |  |  |  |
| Transaction<br>None               | Data fields None     |  |  |  |

#### iSupply install steps for this release when upgrading from iSupply version 8.5.1.1

#### **Preparation**

- 1. Ensure all users are logged out of iSupply and cannot log in.
- 2. Stop the eCS service on the server that runs it.
- 3. Stop any external processes that may access the iSupply database.
- 4. Make a backup copy of the iSupply SQL database.

#### Application server (x86)

- 1. Uninstall the currently installed iSupply Windows version via Control Panel.
- 2. Uninstall the currently installed iSupply eCS Service version via Control Panel.
- 3. Install iSupply Windows 8-6-1-1.msi by running "setup.exe".
- 4. Ensure that the configuration file "C:\Program Files\LSI\iSupply Windows\iSupplyWindows.exe.config" has been updated with the server and database names.
- 5. Install iSupply eCS Service 8-6-1-1.msi by running "setup.exe".
- 6. Ensure that the configuration file "C:\Program Files\LSI\iSupply eCS Service
- \iSupplyeCSService.exe.config" has been updated with the server and database names.

#### Application server (x64)

- 1. Uninstall the currently installed iSupply Windows version via Control Panel.
- 2. Uninstall the currently installed iSupply eCS Service version via Control Panel.
- 3. Install iSupply Windows 8-6-1-1 x64.msi by running "setup.exe".

4. Ensure that the configuration file "C:\Program Files\LSI\iSupply Windows\iSupplyWindows.exe.config" has been updated with the server and database names.

5. Install iSupply eCS Service 8-6-1-1 x64.msi by running "setup.exe".

6. Ensure that the configuration file "C:\Program Files\LSI\iSupply eCS Service

 $\label{eq:service} \end{tabular} iSupplyeCSS ervice.exe.config" has been updated with the server and database names.$ 

- 7. NGEN iSupply Windows
- 7.1. Place the files "ngen.exe" and "NGENiSupplyWindows.bat" into iSupply's installation directory (Default: "C:\Program Files\LSI\iSupply Windows\Client\").
  7.2. Run the NGENiSupplyWindows.bat from command prompt as an Administrator
- 8. NGEN iSupply eCS Service

8.1. Place the files "ngen.exe" and "NGENiSupplyeCSService.bat" into iSupply's installation directory (Default: "C:\Program Files\LSI\iSupply eCS Service\Client\").

8.2. Run the "NGENiSupplyeCSService.bat" from command prompt as an Administrator

#### Web server (x86)

1. Uninstall the currently installed iSupply Web Services version via Control Panel.

- 2. Uninstall the currently installed iSupply Web version via Control Panel.
- 3. Install iSupply Web Services 8-6-1-1.msi by running "setup.exe".

4. Ensure that the configuration file "C:\inetpub\wwwroot\iSupplyWebServices\Web.config" has been updated with the server and database names.

5. Install iSupply Web 8-6-1-1.msi by running "setup.exe".

6. Ensure that the configuration file "C:\inetpub\wwwroot\iSupplyWeb\Web.config" has been updated with the URL of the iSupplyWebServices.

#### Web server (x64)

1. Uninstall the currently installed iSupply Web Services version via Control Panel.

2. Uninstall the currently installed iSupply Web version via Control Panel.

3. Install iSupply Web Services 8-6-1-1 x64.msi by running "setup.exe".

4. Ensure that the configuration file "C:\inetpub\wwwroot\iSupplyWebServices\Web.config" has been updated with the server and database names.

5. Install iSupply Web 8-6-1-1 x64.msi by running "setup.exe".

6. Ensure that the configuration file "C:\inetpub\wwwroot\iSupplyWeb\Web.config" has been updated with the URL of the iSupplyWebServices.

#### Database server

1. Run the following database update script(s) (using SQL Server Management Studio) to update the iSupply database: DB8-6-1-1.sql.

### **Finalisation**

- 1. Test run iSupply.
- 2. Start the eCS service on the server that runs it.
- 3. Start any external processes that may access the iSupply database.
- 4. Allow users to login to iSupply.